The MAC Filtering feature of the Wireless Barricade allows you to control access to your network to up to 32 clients based on the MAC (Media Access Control) Address of the client machine. This ID is unique to each network adapter. If the MAC address is listed in the table, that client machine will have access to the network.

#### **URL Blocking**

To configure the URL Blocking feature, use the table below to specify the websites (www.somesite.com) and/or keywords you want to filter on your network.

To complete this configuration, you will need to create or modify an access rule in "Access Control" on page 51. To modify an existing rule, click the Edit option next to the rule you want to modify. To create a new rule, click on the Add PC option.

From the Access Control Add PC section check the option for WWW with URL Blocking in the Client PC Service table to filter out the websites and keywords specified below.

| SMC <sup>®</sup><br>Networks                                                                   | Advanced Setup Bit Home @Logout                                                                                                    |
|------------------------------------------------------------------------------------------------|----------------------------------------------------------------------------------------------------|
| O System<br>O WAN<br>O LAN<br>O NAT<br>O Firewall                                              | URL Blocking Disallowed Web Sites and Keywords. You can block access to certain Web sites from a particular PC by entering either a full URL address or                                                                    |
| Access Control     MAC Filter     MAC Filter     Schedule Rule     Intrusion Detection     DMZ | Just a keyword of the Web site. To specify the particular PC, go back to the "Access Control" page and check the box for "Http with URL Blocking" in the "Normal Filtering Table". Rule Rule Rule Rule Rule Rule Rule Rule |
| O DDNS<br>O UPnP<br>O Tools                                                                    | Number     ORC/Revenue       Site 1     Site 16       Site 2     Site 17                                                                                                    |
|                                                                                                | Site         3         Site         18           Site         4         Site         19           Site         5         Site         20                                                                                   |

## Configuring the Wireless Barricade

Use the above screen to block access to Web sites or to Web URLs containing the keyword specified in the table.

#### **Schedule Rule**

The Schedule Rule feature allows you to configure specific rules based on Time and Date. These rules can then be used to configure more specific Access Control.

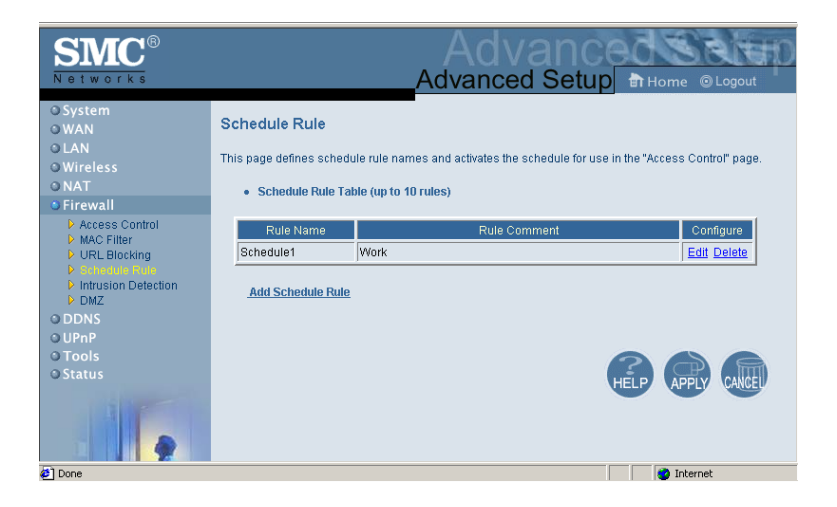

Enables Schedule-based Internet access control.

- 1. Click Add Schedule Rule.
- **2.** Define the settings for the schedule rule (as shown on the following screen).

## Advanced Setup

| SMC <sup>®</sup><br>Networks                                                                |                                                                          |                                                                                                    | Adva                                                                                                    | dvance<br>nced Setup                                                                                                | Home @Logout |
|---------------------------------------------------------------------------------------------|--------------------------------------------------------------------------|----------------------------------------------------------------------------------------------------|----------------------------------------------------------------------------------------------------|----------------------------------------------------------------------------------------------------|--------------|
| O System O WAN LAN Wireless O NAT Firewall Access Control Marchild                          | Edit Schedule Rule Name: schedule2 Comment weekend Activate Time Period: |                                                                                                    |                                                                                                    |                                                                                                    |              |
| P URL Blocking<br>P Intrusion Detection<br>D DUX<br>O DDNS<br>O UPAP<br>O Tools<br>O Status |                                                                          | Week Day<br>Every Day<br>Sunday<br>Monday<br>Tuesday<br>Wednesday<br>Wednesday<br>Thursday<br>Friday<br>Saturday | Start Turne (htt mm)           00         ; [00           09         ; [00           00         ; [00           00         ; [00           00         ; [00           00         ; [00           00         ; [00           00         ; [00           00         ; [00           00         ; [00           00         ; [00 | End Time (hk.mm)<br>00 : 00<br>12 : 00<br>00 : 00<br>00 : 00<br>00 : 00<br>00 : 00<br>00 : 00<br>00 : 00<br>00 : 00 |              |
| A Data                                                                                      |                                                                          |                                                                                                    | OK Cancel                                                                                                    |                                                                                                    | (a) Totanat  |

**3.** Click OK and then click the APPLY button to save your settings.

#### **Intrusion Detection**

| SMC <sup>®</sup>                                                                                                    |                                                                                                    |                                                                                                 | Advanced Setup Bit Home @ Logout                                                                                                    |
|----------------------------------------------------------------------------------------------------|----------------------------------------------------------------------------------------------------|-------------------------------------------------------------------------------------------------|----------------------------------------------------------------------------------------------------|
| O Srystem<br>O WAN<br>O LAN<br>O NAT<br>P Frewall<br>P Access Control<br>P Access Control<br>P Access Control<br>P Access Control<br>P Access Control<br>P Access Control<br>P Access Control<br>P Access Control<br>P Access Control<br>D Access Control<br>D Access Control<br>D Control<br>D | Intrusion Detection When the SPI (Statut Inspection) flowwill redure is enabled, special on year that are using optimum portrumbers. For the uppl UR. The Barcased Inspect and Detection feature Instruction Detection Feature Intrusion Detection Feature Intrusion Detection Feature Int | , all packets can be blocked<br>cations checked in the list be<br>P Spoofing, Land Attack, Ping | A<br>Bateful Packet Inspection (SPI) bliows full support of different<br>blev, the Batricade will support full operation as i initiated from the local<br>of Death, IP with zero length, Smulf Attack, UDP port logoback, Snork |
|                                                                                                    | Packet Fragmentation<br>TCP Distrection<br>UDE Bession<br>FTP Service<br>1-323 Service<br>TFTP Service                                                                                                    | 덕<br>덕<br>덕<br>모<br>모<br>도<br>도<br>도                                                            |                                                                                                    |
| 9                                                                                                    | Vener nouvers a average of enter your network, we can alert Your E-mail Address  SMTP Server Address                                                                                                    | you by e-man                                                                                    |                                                                                                    |

## Configuring the Wireless Barricade

| SMC <sup>®</sup>                                                                                                    |                                                                                                    | Advanced Setup |
|----------------------------------------------------------------------------------------------------|----------------------------------------------------------------------------------------------------|----------------|
| O System<br>O WAN<br>O LAN<br>O LAN<br>O Firewall<br>P Firewall<br>P Fire Bioching<br>P Schedule Rule<br>D DDNS<br>O UPAP<br>O Tools<br>O Status | SMTP Server Address<br>PO3 Server Address<br>Vare rando<br>Password<br>- Connection Palkey<br>Pragmentation hard constrained<br>TCP Shit wat 5<br>TCP Shit wat 5<br>Sec.<br>TCP Fin wat 6<br>Sec.<br>H 323 data channel idle timeout [199]<br>Sec.                                                                                                    |                |
|                                                                                                    | DoS Detect Criteria: Total Incomplete TCPNUCP sessions 14041 500 session Total Incomplete TCPNUCP sessions Low 550 session Incomplete TCPNUCP sessions (per may 14094 500 session Incomplete TCPNUCP sessions runne term is not 1400 more term in the session Incomplete TCPNUCP sessions runne term is not 1400 more term is not 1400 more term is not 14000 more term is not 14000 more term is not 14000 more term is not 14000 more term is not 14000 more term is not 14000 more term is not 14000 more term is not 14000 more term is not 14000 more term is not 14000 more term is not 14000 more term is not 140000 more term is not 1400000 more | 6 🔿 🗔          |

- SPI and Anti-DoS firewall protection (Default: Enabled) -The Wireless Barricade Intrusion Detection Feature limits access for incoming traffic at the WAN port. When the SPI feature is turned on, all incoming packets will be blocked except for those types marked with a check in the Stateful Packet Inspection section.
- **RIP Defect (Default: Enabled)** If an RIP request packet is not replied to by the router, it will stay in the input queue and not be released. Accumulated packets could cause the input queue to fill, causing severe problems for all protocols. Enabling this feature prevents the packets accumulating.

# Discard Ping from WAN (Default: Disabled) Prevents a PING on the Gateway's WAN port from being routed to the network.

Stateful Packet Inspection – This is called a "stateful" packet inspection because it examines the contents of the packet to determine the state of the communications; i.e., it ensures that the stated destination computer has previously requested the current communication. This is a way of ensuring that all communications are initiated by the recipient computer and are taking place only with sources that are known and trusted from previous interactions. In addition to being more rigorous in their inspection of packets, stateful inspection firewalls also close off ports until connection to the specific port is requested.

When particular types of traffic are checked, only the particular type of traffic initiated from the internal LAN will be allowed. For example, if the user only checks FTP Service in the Stateful Packet Inspection section, all incoming traffic will be blocked except for FTP connections initiated from the local LAN.

Stateful Packet Inspection allows you to select different application types that are using dynamic port numbers. If you wish to use the Stateful Packet Inspection (SPI) to block packets, click on the Yes radio button in the "Enable SPI and Anti-DoS firewall protection" field and then check the inspection type that you need, such as Packet Fragmentation, TCP Connection, UDP Session, FTP Service, H.323 Service, and TFTP Service.

 When hackers attempt to enter your network, we can alert you by e-mail – Enter your E-mail address. Specify your SMTP and POP3 servers, user name, and password. • **Connection Policy** – Enter the appropriate values for TCP/ UDP sessions as described in the following table.

| Parameter                             | Defaults                    | Description                                                                                                    |
|---------------------------------------|-----------------------------|----------------------------------------------------------------------------------------------------|
| Fragmentation<br>half-open wait       | 10 sec                      | Configures the number of seconds<br>that a packet state structure<br>remains active. When the timeout<br>value expires, the router drops the<br>unassembled packet, freeing that<br>structure for use by another packet. |
| TCP SYN wait                          | 30 sec                      | Defines how long the software will<br>wait for a TCP session to<br>synchronize before dropping the<br>session.                                                                                                    |
| TCP FIN wait                          | 5 sec                       | Specifies how long a TCP session<br>will be maintained after the firewall<br>detects a FIN packet.                                                                                                    |
| TCP connection idle timeout           | 3600<br>seconds<br>(1 hour) | The length of time a TCP session will be maintained if there is no activity.                                                                                                    |
| UDP session idle timeout              | 30 sec                      | The length of time a UDP session will maintained if there is no activity.                                                                                                    |
| H.323 data<br>channel idle<br>timeout | 180 sec                     | The length of time an H.323 session will be maintained if there is no activity.                                                                                                    |

#### **DoS Criteria and Port Scan Criteria**

Set up DoS and port scan criteria in the spaces provided (as shown below).

| Parameter                                                          | Defaults     | Description                                                                                                    |
|--------------------------------------------------------------------|--------------|----------------------------------------------------------------------------------------------------|
| Total incomplete TCP/<br>UDP sessions HIGH                         | 300 sessions | Defines the rate of newly<br>unestablished sessions that<br>will cause the software to<br><i>start</i> deleting half-open<br>sessions. |
| Total incomplete TCP/<br>UDP sessions LOW                          | 250 sessions | Defines the rate of newly<br>unestablished sessions that<br>will cause the software to<br><i>stop</i> deleting half-open<br>sessions.  |
| Incomplete TCP/UDP sessions (per min.) HIGH                        | 250 sessions | Maximum number of allowed incomplete TCP/<br>UDP sessions per minute.                                                                  |
| Incomplete TCP/UDP<br>sessions (per min.) LOW                      | 200 sessions | Minimum number of<br>allowed incomplete TCP/<br>UDP sessions per minute.<br>Set this to "0" if no minimum<br>setting is required.      |
| Maximum incomplete<br>TCP/UDP sessions<br>number from same host    | 10 sessions  | Maximum number of incomplete TCP/UDP sessions from the same host.                                                                      |
| Incomplete TCP/UDP<br>sessions detect sensitive<br>time period     | 300 msec     | Length of time before an incomplete TCP/UDP session is detected as incomplete.                                                         |
| Maximum half-open<br>fragmentation packet<br>number from same host | 30           | Maximum number of half-open fragmentation packets from the same host.                                                                  |
| Half-open fragmentation detect sensitive time period               | 1sec         | Length of time before a<br>half-open fragmentation<br>session is detected as<br>half-open.                                             |

## Configuring the Wireless Barricade

| Parameter                   | Defaults | Description                                                                   |
|-----------------------------|----------|-------------------------------------------------------------------------------|
| Flooding cracker block time | 300 sec  | Length of time from<br>detecting a flood attack to<br>blocking of the attack. |

#### DMZ

| SMC <sup>®</sup>                                                                                                    |                                                                                                    |                                                                                                    |
|----------------------------------------------------------------------------------------------------|----------------------------------------------------------------------------------------------------|----------------------------------------------------------------------------------------------------|
| O System<br>O WAN<br>O LAN<br>O NAT<br>Firewall<br>P Access Control<br>P MAC Filter<br>D URL Blocking<br>D Schedule Fulle<br>D Intrusion Detection<br>D Control | DMZ(Demilitarized Zone)<br>If you have a local client CP that cannot ru<br>you can open the client up to unrestricted<br>Enable DMZ: Yes No<br>Nutligie PCs can be exposed to the Interr<br>conferencing, or VPN connections. To us                                                                                                    | in an Internet application property from behind the NAT firewall, then<br>two way internet access by defining a Virtual DNZ Host.<br>wit for two-way communications e.g. Internet gaming, video<br>e the DNZ, you must set a static IP address for that PC. |
| O UPP<br>O Tools<br>O Status                                                                                                    | Date P Address           1.         00.00           2.         0         0         0         0           3.         0         0         0         0         0           4.         0         0         0         0         0         0           5.         0         0         0         0         0         0         0           6.         0         0         0         0         0         0         0         0         0         0         0         0         0         0         0         0         0         0         0         0         0         0         0         0         0         0         0         0         0         0         0         0         0         0         0         0         0         0         0         0         0         0         0         0         0         0         0         0         0         0         0         0         0         0         0         0         0         0         0         0         0         0         0         0         0         0         0         0         0         0 <th>Clear PC (P. Address)<br/>192, 168, 2, [9]<br/>192, 168, 2, [9]<br/>192, 168, 2, [9]<br/>192, 168, 2, [9]<br/>192, 168, 2, [9]<br/>192, 168, 2, [9]<br/>192, 168, 2, [9]</th> | Clear PC (P. Address)<br>192, 168, 2, [9]<br>192, 168, 2, [9]<br>192, 168, 2, [9]<br>192, 168, 2, [9]<br>192, 168, 2, [9]<br>192, 168, 2, [9]<br>192, 168, 2, [9]                                                                                           |
|                                                                                                    |                                                                                                    |                                                                                                    |

If you have a client PC that cannot run an Internet application properly from behind the firewall, then you can open the client up to unrestricted two-way Internet access. Enter the IP address of a DMZ host to this screen. Adding a client to the DMZ (Demilitarized Zone) may expose your local network to a variety of security risks, so only use this option as a last resort.

## **DDNS (Dynamic DNS) Settings**

Dynamic DNS provides users on the Internet with a method to tie their domain name(s) to computers or servers. DDNS allows your domain name to follow your IP address automatically by having your DNS records changed when your IP address changes.

| SMC®                                                                                         | Advanced Setup                                                                                                    |
|----------------------------------------------------------------------------------------------|----------------------------------------------------------------------------------------------------|
| O System<br>O WAN<br>O LAN<br>O NAT<br>O Firewall<br>O DDNS<br>O UPAP<br>O Tools<br>O Status | DDNS (Dynamic DNS) Settings Dynamic DNS were on the internet a method to be their domain name(s) to computers or servers. DDNS allows your domain name to follow your IP address abunnakially by having your DNS records charged when your IP address charges. This DNS feature is powered by T20 com. With a DDNS connection you can host your own web site, email server, FTP site and more at your own location even if you have a dynamic IP address. Dimemic DNS CE |
|                                                                                              | T20: Configuration       Oranian Name       E-mail:       Keys       Cost free 30-day bink keyf       Costor IP Anonis       Close for IP Anonis       Close for IP Anonis                                                                                                    |
|                                                                                              | Server Configuration  Evenue P  D  D  D  D  D  D  D  D  D  D  D  D  D                                                                                                    |

**Domain Name** – A series of alphanumeric strings separated by periods, that is the address of a the Wireless Barricade network connection and that identifies the owner of the address.

The section also has a "Server Configuration" section that automatically opens the port options checked in the Virtual Server section. Simply enter in the IP Address of your server, such as a web server, and then click on the port option HTTP Port 80 so users can access your server from the WAN connection (Internet).

## Configuring the Wireless Barricade

This DNS feature is powered by TZO.com. With a DDNS connection you can host your own web site, email server, FTP site, and more at your own location even if you have a dynamic IP address. (Default: Disable)

## UPnP (Universal Plug and Play) Setting

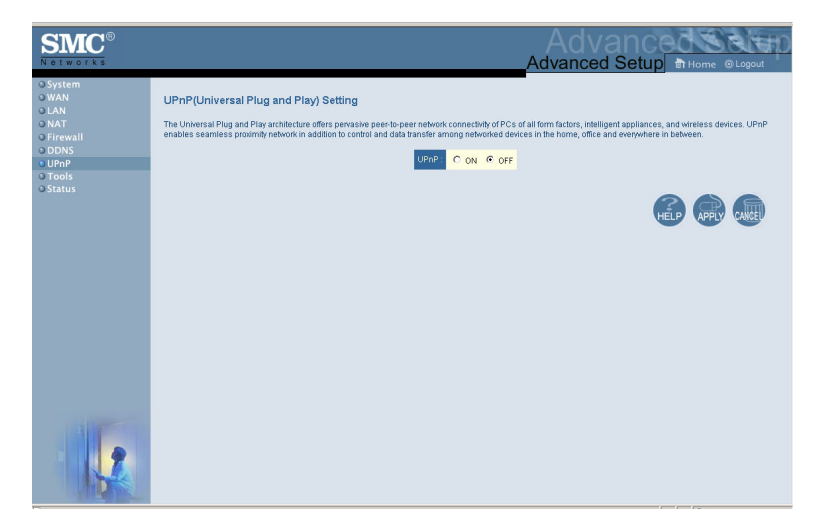

Enable UPnP by checking ON in the screen above. UPnP allows the device to automatically:

- dynamically join a network
- obtain an IP address
- convey its capabilities and learn about the presence and capabilities of other devices.(Default: OFF)

## Tools

Use the Tools menu to backup the current configuration, restore a previously saved configuration, restore factory settings, update firmware, and reset the Wireless Barricade.

#### **Tools - Configuration Tools**

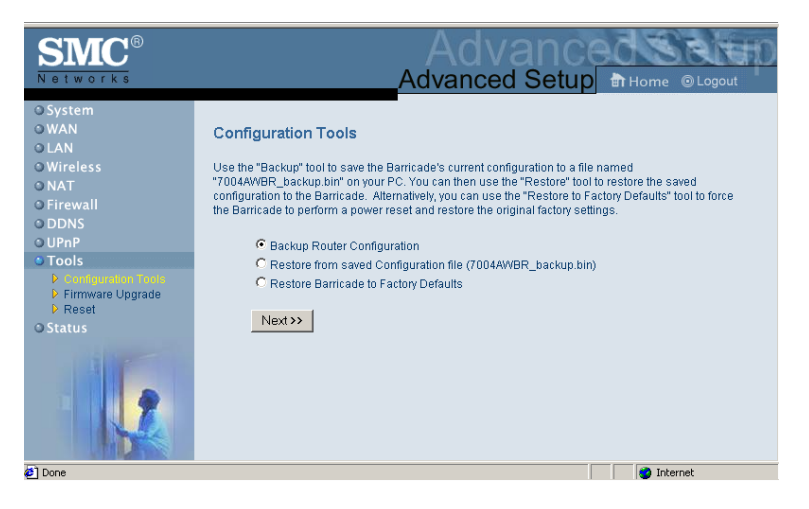

- Backup saves the Wireless Barricade's configuration to a file.
- Restore restores settings from a saved backup configuration file.
- Restore to factory defaults restores the Wireless Barricade settings back to the factory default original.

#### **Tools - Firmware Upgrade**

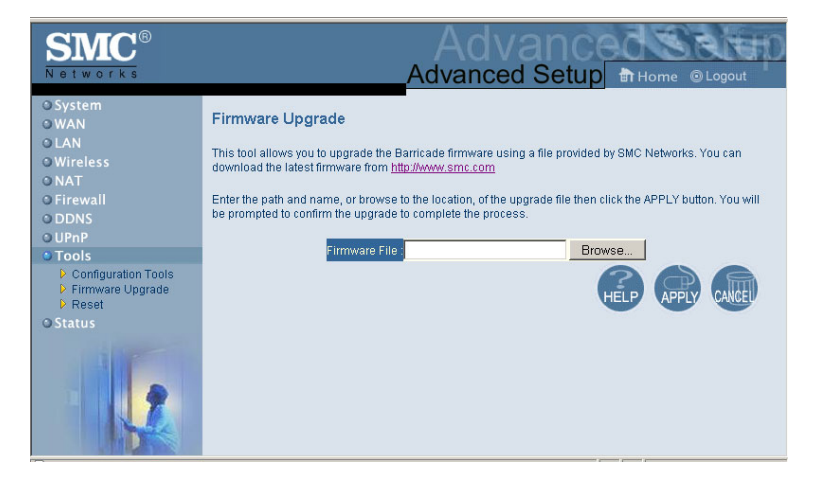

Use this screen to update the firmware or user interface to the latest versions. Download the upgrade file from the SMC Web site (www.smc.com) and save it to your hard drive.Click Browse to look for the previously downloaded file. Click APPLY. Check the Status page Information section to confirm that the upgrade process was successful.

## Advanced Setup

#### **Tools - Reset**

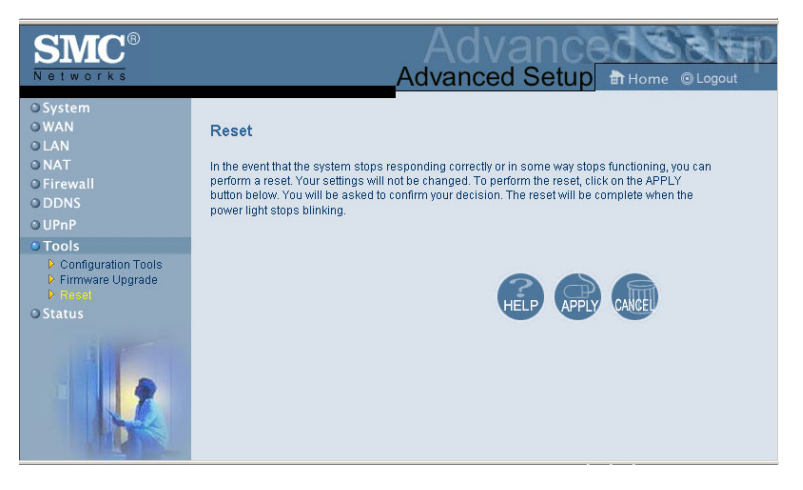

Click APPLY to reset the Wireless Barricade. The reset will be complete when the power LED stops blinking.

**Note:** If you use the Reset button on the front panel, the Wireless Barricade performs a power reset. If the button is held depressed for over five seconds, all the LEDs will illuminate and the factory settings will be restored.

#### Status

The Status screen displays WAN/LAN connection status, firmware, and hardware version numbers, illegal attempts to access your network, as well as information on DHCP clients connected to your network.

## Configuring the Wireless Barricade

| SMC <sup>®</sup><br>Networks                                              |                                                                                                    | Adva<br>Advanced                                                                                                    | Setup Home @Logout                                                                                                    |
|---------------------------------------------------------------------------|----------------------------------------------------------------------------------------------------|----------------------------------------------------------------------------------------------------|----------------------------------------------------------------------------------------------------|
| O System<br>O WAN<br>O LAN<br>O Wireless<br>O NAT<br>O Firewall<br>O DDNS | Status<br>You can use the Status scree<br>firmware and hardware versio<br>information on all DHCP clien<br>Current Time: 04/09/2003 00:0                                           | n to see the connection status fo<br>n numbers, any illegal attempts<br>t PCs currently connected to you<br>10:11 am                                                              | ▲<br>or Barricade's WAN/LAN interfaces,<br>to access your network, as well as<br>ir network.                                                                                                    |
| o Tools<br>o Status                                                       | INTERNET<br>Cable/DSL: CONNECTED<br>WAN IP: 10.1.28.197<br>Subnet Mask: 255.255.252.0<br>Gateway: 10.1.28.254<br>Primary DNS: 10.1.3.5<br>Secondary DNS: 10.2.3.4<br>Release Renew | GATEWAY<br>IP Address: 192.168.2.1<br>Subnet Mask: 255.255.255.0<br>DHCP Server: Enabled<br>Firewall: Enabled<br>UPnP: Disabled<br>Wireless: Enabled<br>Printer Status: Not Ready | INFORMATION<br>Numbers of DHCP Clients: 1<br>Runtime Code Version:<br>0.82 (Mar 21 2003 14:53-16)<br>Boot Code Version: V0.13T<br>LAN MAC Address:<br>0.0-44-2:7B-74-B8<br>WAN MAC Address:<br>0.0-44-2:7B-74-B8<br>Hardware Version: 0.A<br>Serial Num: A311065538 |
| Done                                                                      |                                                                                                    |                                                                                                    | 🥶 Internet                                                                                                    |

The following items are included on this screen:

| Section         | Description                                                                                                    |
|-----------------|----------------------------------------------------------------------------------------------------|
| INTERNET        | Displays WAN connection type and status.                                                                                                    |
| GATEWAY         | Displays system IP settings, as well as DHCP and Firewall status.                                                                                                    |
| INFORMATION     | Displays the number of attached clients, the<br>firmware versions, the physical MAC address<br>for each media interface, as well as the<br>hardware version and serial number. |
| Security Log    | Displays illegal attempts to access your network.                                                                                                    |
| Save            | Click on this button to save the security log file.                                                                                                    |
| Clear           | Click on this button to delete the access log.                                                                                                    |
| Refresh         | Click on this button to refresh the screen.                                                                                                    |
| DHCP Client Log | Displays information on all DHCP clients on your network.                                                                                                    |

If you want to use the print server built into the Wireless Barricade, then you must first install the Port Monitor program as described in the following section for Windows 95/98/Me/NT/ 2000.

To configure the Wireless Barricade Print Server for Windows 95/ 98/Me/NT/2000, or Unix, see "Configure the Print Server" on page 70.

## **Install the SMC Printer Port Monitor**

#### Skip this section if you are using Unix.

For Windows 95/98/Me/NT/2000 clients, you need to install the port monitor program as described in this section.

 Insert the installation CD-ROM into your CD-ROM drive. Under the Print Server directory, run the setup.exe program. The SMC Port Monitor installation program advises you to close all other Windows programs currently running on your computer. Click Next to continue.

2. The next screen indicates that the print client uses TCP/IP network protocol to monitor print requests. Click Next.

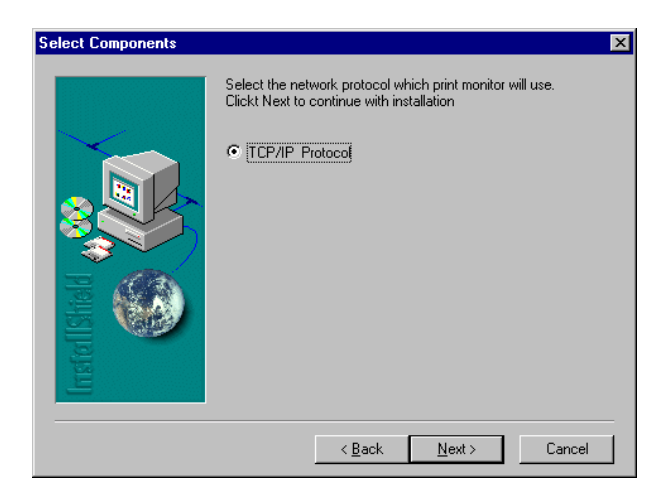

**3.** Select the destination folder and click on the Next button. The setup program will then begin to install the programs into the destination folder.

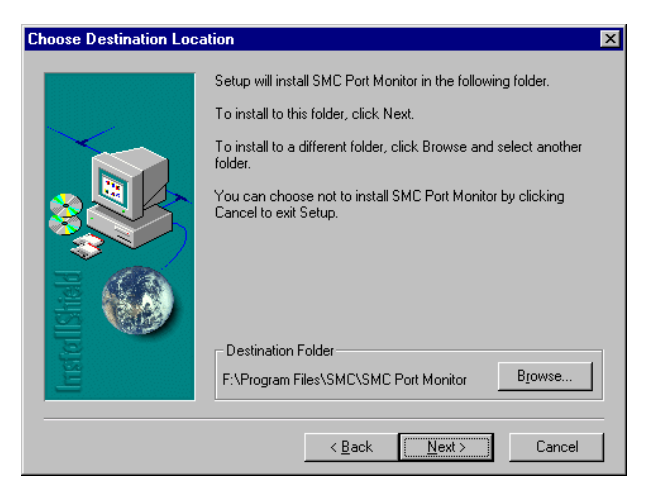

- **4.** Select the Program Folder that will contain the program icon for uninstalling the port monitor, and then click Next.
- 5. Enter the printer port name that will be used to identify the port monitor in your system, and press Next.

| Select Port Name | ×                                             |
|------------------|-----------------------------------------------|
| Irst ct IStratd  | Please enter Peer To Peer printing port name: |
|                  | < <u>B</u> ack <u>N</u> ext > Cancel          |

6. When the setup program finishes installing the port monitor, check the radio button to restart your computer and then click OK.

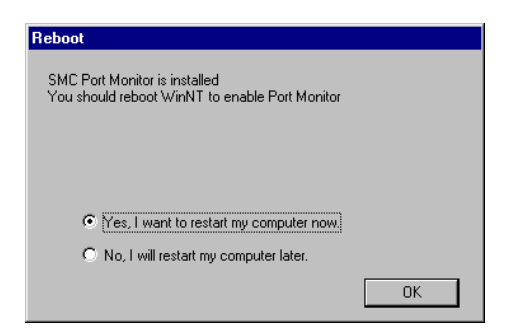

**7.** After rebooting your computer, add the Wireless Barricade print server to your system as described in the following section.

## **Configure the Print Server**

The Wireless Barricade's print server supports Microsoft Windows 95/98/Me/NT/2000, and Unix. If you are using Windows 95/98/Me/NT/2000, first install the port monitor as described in the previous section before adding the Wireless Barricade's print server to your operating system.

## Configure the Network Printer in Windows 95/98/Me/ 2000

1. On a Windows 95/98/Me/2000 platform, open the Printers window in the My Computer menu, and double-click the Add Printer icon.

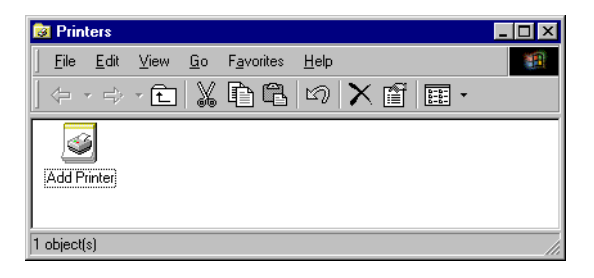

**2.** Follow the prompts to add a Local printer to your system. Specify the printer type attached to the Wireless Barricade.

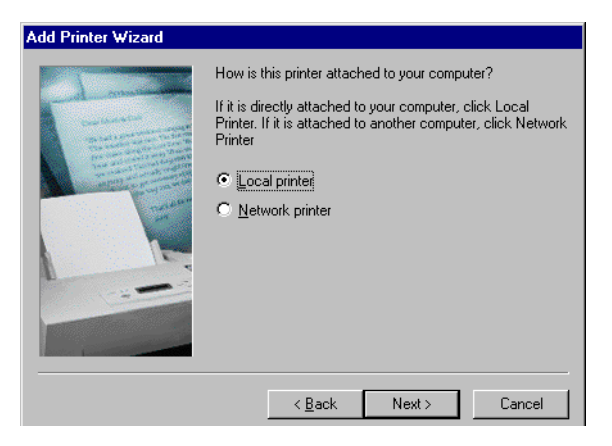

**3.** Select the monitored port (the default port name is SMC100) and then click the Create a new port button.

| Add Printer Wizard                                                                                  |                                                                               |                                                                             |                   |                      |          |  |  |
|----------------------------------------------------------------------------------------------------|-------------------------------------------------------------------------------|-----------------------------------------------------------------------------|-------------------|----------------------|----------|--|--|
| Select<br>Co                                                                                        | Select the Printer Port<br>Computers communicate with printers through ports. |                                                                             |                   |                      |          |  |  |
| Select the port you want your printer to use. If the port is not listed, you can create a new port. |                                                                               |                                                                             |                   |                      |          |  |  |
|                                                                                                    | Port                                                                          | Description                                                                 | Printer           |                      |          |  |  |
|                                                                                                    | COM2:<br>COM3:<br>COM4:<br>FILE:<br>SMC100                                    | Serial Port<br>Serial Port<br>Serial Port<br>Print to File<br>SMC Barricade |                   |                      | <b>_</b> |  |  |
| _                                                                                                   | Note: Most co                                                                 | mputers use the LPT1: po                                                    | rt to communicate | e with a local print | ter.     |  |  |
| C                                                                                                   | Create a new<br>Type:                                                         | port:<br>Local Port                                                         |                   |                      | Y        |  |  |
|                                                                                                    |                                                                               |                                                                             | < Back            | Next >               | Cancel   |  |  |

**4.** Enter the IP address of the Wireless Barricade and click OK, and then click Next in the Add Printer Wizard dialog box.

| Castelle LANpress PTP port Configu | uration 🔀      |
|------------------------------------|----------------|
| Port                               | Retry Interval |
| IP Address: 192.168.2.1            | 15 🕂 (secs)    |
| Select Device Port >> LPT 1        |                |
| Name: SMC100                       |                |
| Banner                             |                |
|                                    |                |
| User Name:                         | Cancel         |

5. Continue following the prompts to finish installing the Wireless Barricade print server. The printer type you specified will now be added to your Printers menu.

### **Configure the Network Printer in Windows NT**

1. On a Windows NT platform, open the Printers window in the My Computer menu, and double-click the Add Printer icon.

| 📴 Printers                                  |                                                     |
|---------------------------------------------|-----------------------------------------------------|
| <u>F</u> ile <u>E</u> dit ⊻iew <u>H</u> elp |                                                     |
| 😰 Printers                                  | - E XBE > XB - := ::::::::::::::::::::::::::::::::: |
| Add Printer                                 |                                                     |
| 1 object(s)                                 |                                                     |

2. Follow the prompts to add a local printer to your system.

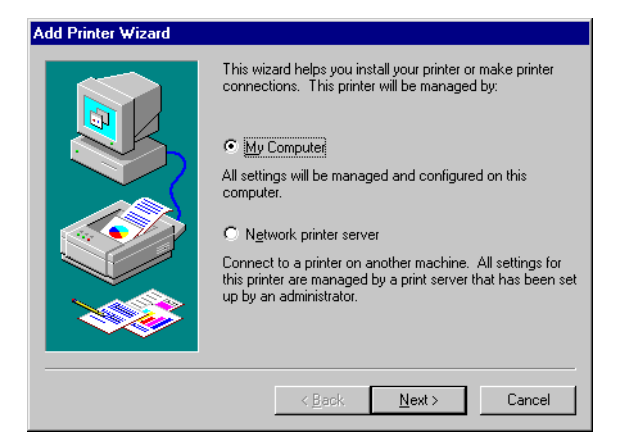

**3.** Select the monitored port. The default port name is SMC100. Then click the Configure Port button.

| Add Printer Wizard     | Click the check<br>Documents will p<br>Available ports: | box next to the po<br>rint to the first ava | t(s) you want to use.<br>ilable checked port. |  |  |
|------------------------|---------------------------------------------------------|---------------------------------------------|-----------------------------------------------|--|--|
|                        | Port                                                    | Description<br>Local Port                   | Printer                                       |  |  |
|                        |                                                         | Local Port<br>Local Port<br>Local Port      |                                               |  |  |
|                        | Add Port.                                               |                                             | Configure Port                                |  |  |
| Enable printer pooling |                                                         |                                             |                                               |  |  |

**4.** Enter the IP address of the Wireless Barricade and click OK, and then click Next in the Add Printer Wizard dialog box.

| Castelle LANpress PTP port Configu | uration 🔀      |
|------------------------------------|----------------|
| Port                               | Retry Interval |
| Select Device Port >> LPT 1        |                |
| Name: SMC100                       |                |
| Banner<br>Enable Banner PostScript | ΟΚ             |
| User Name:                         | Cancel         |

- 5. Specify the printer type attached to the Wireless Barricade.
- 6. Continue following the prompts to finish installing the Wireless Barricade print server. The printer type you specified will now be added to your Printers menu.

### **Configure the Network Printer in Unix Systems**

Follow the traditional configuration procedure on Unix platforms to set up the Wireless Barricade print server. The printer name is lpt1.

### Configure LPR port on Windows 2000/XP

The Wireless Barricade Printer function can also be used with the LPR port on Windows XP and Windows 2000 machines. Below is an outline on how to configure the LPR port on a Windows 2000 machine; however the same steps will apply for a Windows XP.

- 1. Open the Control Panel.
- 2. Click on the Printers and Faxes or Printers icon.

**3.** Click on the Add Printer icon to launch the Add Printer Wizard.

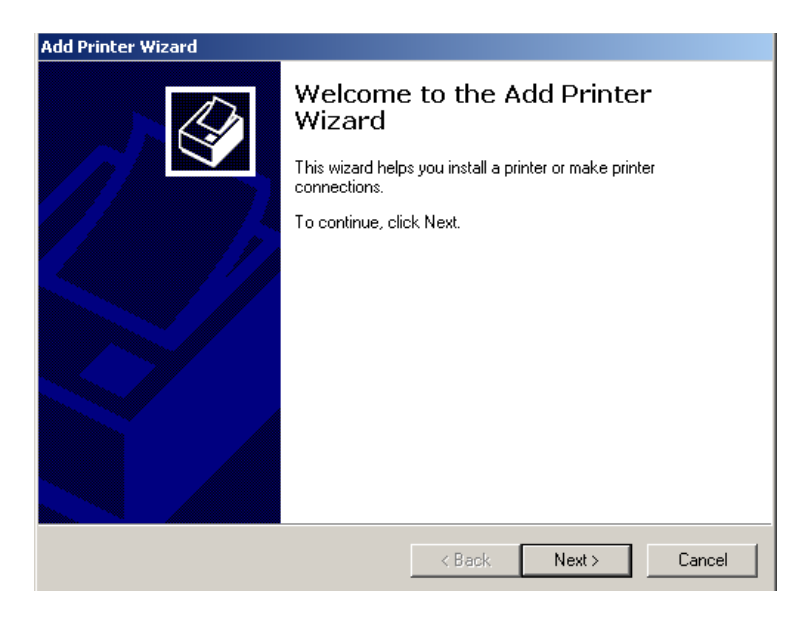

- 4. Click Next button to begin the printer installation process.
- On the next dialog box, choose the Local Printer option and verify the "Automatically detect and install my Plug and Play printer" option is unchecked.
- **Note:** On Windows XP check the "Local printer attached to this computer."
- 6. Click the Next button to create a new printer port.
- **7.** Select the Create a New Port option and then select the Standard TCP/IP Port option in the drop down menu.

| Add Printer Wizard                                                                                  |                                                                                           |                                       |        |  |  |  |
|----------------------------------------------------------------------------------------------------|-------------------------------------------------------------------------------------------|---------------------------------------|--------|--|--|--|
| Select the Printer Port<br>Computers communicate with printers through ports.                       |                                                                                           |                                       |        |  |  |  |
| Select the port you want your printer to use. If the port is not listed, you can create a new port. |                                                                                           |                                       |        |  |  |  |
| Port                                                                                                | Description                                                                               | Printer                               |        |  |  |  |
| LPT1:<br>LPT2:<br>LPT3:<br>COM1:<br>COM2:<br>COM3:                                                  | Printer Port<br>Printer Port<br>Printer Port<br>Serial Port<br>Serial Port<br>Serial Port |                                       |        |  |  |  |
| Note: Most c                                                                                        | omputers use the LPT1: po                                                                 | rt to communicate with a local printe | er.    |  |  |  |
| Create a new                                                                                        | port:                                                                                     |                                       |        |  |  |  |
| Type: Standard TCP/IP Port                                                                          |                                                                                           |                                       |        |  |  |  |
|                                                                                                    |                                                                                           | < Back Next >                         | Cancel |  |  |  |

8. When you click the Next button the "Add Standard TCP/IP Printer Port Wizard" will launch.

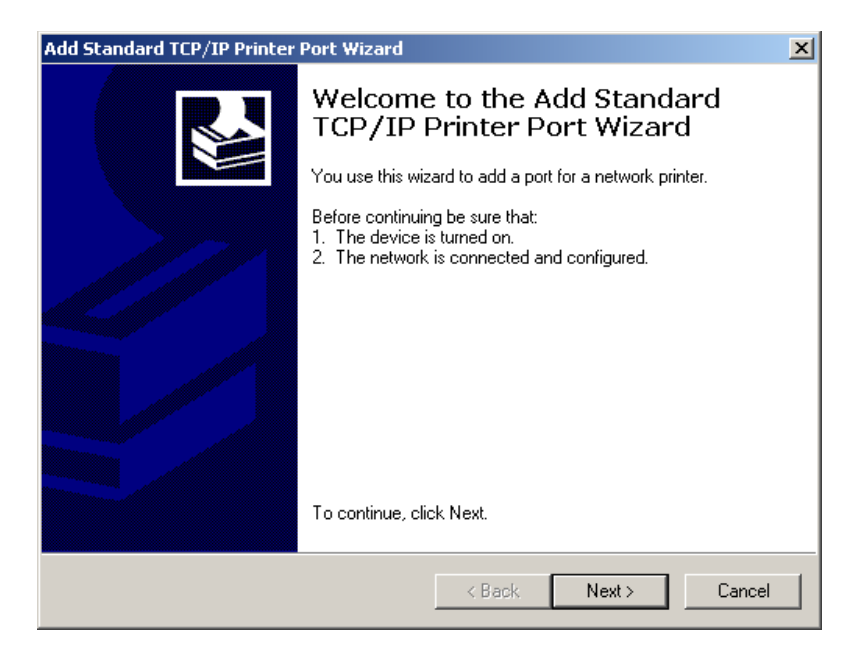

- 9. To start this new installation wizard click the Next button.
- **10.** Provide the appropriate IP and Port name information for your new Printer port. If you are using default settings on the router you can use the following information:

Printer Name or IP Address: 192.168.2.1 Port Name: IP\_192.168.2.

**Note:** This is the IP that you use to administer your router with (for example: 192.168.2.1). If you have changed this IP address then please use the new one that you have assigned to your router.

| Add Standard TCP/IP Printer Port         | t Wizard                                        | ×      |
|------------------------------------------|-------------------------------------------------|--------|
| Add Port<br>For which device do you want |                                                 |        |
| Enter the Printer Name or IP ac          | ddress, and a port name for the desired device. |        |
| Printer Name or IP Address:              | 192.168.2.1                                     |        |
| Port Name:                               | IP_192.168.2.1                                  |        |
|                                          |                                                 |        |
|                                          |                                                 |        |
|                                          |                                                 |        |
|                                          |                                                 |        |
|                                          |                                                 |        |
|                                          | < Back Next >                                   | Cancel |

- 11. Click the Next button to continue
- **12.** On the next dialog box, under the Device type choose the Custom option
- **13.** Then click the Settings... button to input the Specific Wireless Barricade Printer port information.

| Configure Standard TCP/IP Port | Monitor        |
|--------------------------------|----------------|
| Port Settings                  |                |
|                                |                |
| Port Name:                     | IP_192.168.2.1 |
| Printer Name or IP Address:    | 192.168.2.1    |
| Protocol                       |                |
| C Raw                          | € LPR          |
| - Raw Settings                 |                |
| Port Number: 9100              |                |
| LPR Settings                   |                |
| Queue Name: LP1                |                |
| LPR Byte Counting Enabled      |                |
| SNMP Status Enabled            |                |
| Community Name: public         |                |
| SNMP Device Index: 1           |                |
|                                |                |
|                                | OK Cancel      |

- **14.** In the Configure Standard TCP/IP Port Monitor dialog box you will need to configure some additional settings. Please confirm these settings below:
- Port Name: IP\_192.168.2.1\*
- Printer Name or IP Address: 192.168.2.1\*

\* This should be the same information that was configured in Step 7.

- In the Protocol section click on the LPR option
- The Raw Settings section should be grayed out
- The LPR Settings section should have the Queue Name set to one of 2 options depending on the version of Wireless Barricade you are using.

- The Queue Name is LPT1.
- Verify the LPR Byte Counting Enabled and SNMP Status Enabled options are unchecked.
- 15. Once you have verified all of these settings, click the OK button to save these settings and close the "Configure Standard TCP/IP Port Monitor" window.
- **16.** Click Next to continue and view a summary of the configuration that you have just completed.
- **17.** Click the Finish button to complete the configuration process of the TCP/IP port
- **18.** The Add Printer Wizard will now guide you through the Printer Driver installation for the LPR port you just installed.
- 19. In the dialog box listed below, choose the manufacturer of the printer that you have, and then choose your model of printer. If your printer is not listed here, then please refer to your printer documentation to get your printer installed.

| Add Printer Wizard                                                                                                    |
|----------------------------------------------------------------------------------------------------|
| Add Printer Wizard<br>The manufacturer and model determine which printer to use.                                                                                                    |
| Select the manufacturer and model of your printer. If your printer came with an installation disk, click Have Disk. If your printer is not listed, consult your printer documentation for a compatible printer.                                                                                                    |
| Agfa     AGFA-AccuSet v52.3       Alps     AGFA-AccuSet Set V52.3       Apple     AGFA-AccuSet 800SF v52.3       APS-PS     AGFA-AccuSet 800SF v52.3       AST     AGFA-AccuSet 800SF v52.3       AGFA-AccuSet 800SF v52.3     AGFA-AccuSet 800SF v52.3       AST     AGFA-AccuSet 800SF v52.3       AGFA-AccuSet 800SF v52.3     AGFA-AccuSet 800SF v52.3       AST     Vindows Update       Have Disk |
| < Back Next > Cancel                                                                                                    |

**20.** Once you have your printer listed and selected in this dialog box click the Next button.

| dd Printer Wizard                                                                                                    |
|----------------------------------------------------------------------------------------------------|
| Name Your Printer<br>You must assign a name for this printer.                                                                    |
| Supply a name for this printer. Some programs do not support server and printer name<br>combinations of more than 31 characters. |
| Printer name:<br>AGFA-AccuSet v52:3                                                                                              |
| Do you want your Windows-based programs to use this printer as the default printer?                                              |
| Yes                                                                                                    |
| C No                                                                                                    |
|                                                                                                    |
|                                                                                                    |
|                                                                                                    |
| < Back Next > Cancel                                                                                                    |

- **21.** Name your printer. In this dialog box you will give your installed printer a name; this will be the name this printer is referred to in your Printer folder.
- 22. Once you have named your printer, click Next to continue.
- **23.** Choose the Do not share this printer option and click the Next button.
- 24. Choose No to the Print Test Page option, and click the Next button.
- **25.** On the next screen, you should now see a dialog box with a summary of all the printer information that you have just configured. To complete the installation, click the Finish button.

Once you have completed the printer installation, you will need to configure some properties on your printer. To do so, please follow the steps listed below:

- 1. If you closed out the Printers window, please re-open it from the control panel.
- **2.** Locate the printer that you just installed and right-mouse click on it and choose Properties.
- 3. Click on the Advanced tab and verify the following settings:

| 🗳 AGFA-AccuSet v52.3 Properties ?X                                                                         |  |  |  |  |
|----------------------------------------------------------------------------------------------------|--|--|--|--|
| General Sharing Ports Advanced Security Device Settings                                                    |  |  |  |  |
| Always available                                                                                           |  |  |  |  |
| C Available from 12:00 AM - To 12:00 AM -                                                                  |  |  |  |  |
| Priority: 1                                                                                                |  |  |  |  |
| Driver: AGFA-AccuSet v52.3   New Driver                                                                    |  |  |  |  |
| Start printing after last page is spooled     Start printing immediately     Print directly to the printer |  |  |  |  |
|                                                                                                    |  |  |  |  |
| Hold mismatched documents                                                                                  |  |  |  |  |
| Print spooled documents first                                                                              |  |  |  |  |
| Keep printed documents                                                                                     |  |  |  |  |
| Enable advanced printing features                                                                          |  |  |  |  |
| Printing Defaults Print Processor Separator Page                                                           |  |  |  |  |
| OK Cancel Apply                                                                                            |  |  |  |  |

- Both the "Spool print documents so program finishes printing faster" and the "Start printing after last page is spooled" options are selected.
- Both the "Print spooled documents first" and "Enable advanced printing features" options are checked.

- All of the other options should be disabled or unchecked.
- **4.** Click on the Ports tab and verify that you have the TCP/IP port that you just created selected and the Enable bidirectional support and Enable printer pooling options are unchecked.

| 爹 AGFA-Accu                                                         | iSet v52.3 l                                                                                        | Properties      |                        |                       | <u>?</u> × |  |  |
|---------------------------------------------------------------------|----------------------------------------------------------------------------------------------------|-----------------|------------------------|-----------------------|------------|--|--|
| General Sharing Ports Advanced Security Device Settings             |                                                                                                    |                 |                        |                       |            |  |  |
| GFA-AccuSet v52.3                                                   |                                                                                                    |                 |                        |                       |            |  |  |
| Print to the for<br>checked por                                     | ollowing port <br>rt.                                                                               | (s). Documer    | its will print to      | o the first fre       | e          |  |  |
| Port                                                                | Description                                                                                         | n l             | Printer                |                       |            |  |  |
| COM1:<br>COM2:<br>COM3:<br>COM4:<br>FILE:<br><b>VIP_19</b><br>E:\Do | Serial Port<br>Serial Port<br>Serial Port<br>Serial Port<br>Print to File<br>Standard 1<br>PDF Port | e<br>CP/IP Port | AGFA-Acc<br>Acrobat Di | uSet v52.3<br>stiller |            |  |  |
| Add P                                                               | ort                                                                                                 | Delete          | Port                   | Config                | ure Port   |  |  |
| Enable bidirectional support Enable printer pooling                 |                                                                                                    |                 |                        |                       |            |  |  |
|                                                                     |                                                                                                    | OK              |                        | Cancel                | Apply      |  |  |

- 5. Click the Apply button to save the settings.
- 6. Next click on the General tab and click on the Print Test Page button. This will verify that you have successfully setup your LPR printing port, and now you can print through the SMC Wireless Barricade.

#### **Confirm printer connection**

On the status page of the web-based login, you can confirm the printer connection to the Wireless Barricade.

GATEWAY IP Address: 192.168.2.1 Subnet Mask: 255.255.50 DHCP Server: Enabled Firewall: Enabled UPnP: Disabled Printer Status: ok

# TROUBLESHOOTING

The information outlined in this section describes some useful steps for getting your computer and Wireless Barricade online.

The information outlined in this section describes common problems you may encounter and possible solutions to them. The Wireless Barricade can be easily monitored through panel indicators to identify problems. If you cannot resolve any connection problems after checking the indicators, then refer to the other sections in the following table.

| Troubleshooting Chart |        |                                                                                                    |  |  |
|-----------------------|--------|----------------------------------------------------------------------------------------------------|--|--|
| Symptom               | Action |                                                                                                    |  |  |
| LED Indicators        |        |                                                                                                    |  |  |
| Power LED is Off      | •      | External power supply has failed or is disconnected.                                                                                                    |  |  |
|                       | •      | Check connections between the<br>Wireless Barricade, the external<br>power supply, and the wall outlet.                                                                    |  |  |
|                       | •      | If the power indicator does not turn<br>on when the power cord is plugged<br>in, you may have a problem with the<br>power outlet, power cord, or external<br>power supply. |  |  |
|                       | •      | If the unit powers off after running for<br>a while, check for loose power<br>connections, power losses or surges<br>at the power outlet.                                  |  |  |
|                       | •      | If you cannot isolate the problem,<br>then the external power supply may<br>be defective. In this case, contact<br>SMC Technical Support for<br>assistance.                |  |  |

## Troubleshooting

| Troubleshooting Chart |        |                                                                                                    |  |  |
|-----------------------|--------|----------------------------------------------------------------------------------------------------|--|--|
| Symptom               | Action |                                                                                                    |  |  |
| LED Indicators        |        |                                                                                                    |  |  |
| Link LED is Off       | •      | Verify that the Wireless Barricade and attached device are powered on.                                                                                |  |  |
|                       | •      | Be sure the cable is plugged into both the Wireless Barricade and the corresponding device.                                                           |  |  |
|                       | •      | Verify that the proper cable type is used and its length does not exceed specified limits.                                                            |  |  |
|                       | •      | Be sure that the network interface<br>on the attached device is configured<br>for the proper communication speed<br>and duplex mode.                  |  |  |
|                       | •      | Check the adapter on the attached<br>device and cable connections for<br>possible defects. Replace any<br>defective adapter or cable if<br>necessary. |  |  |

## Troubleshooting

| Troubleshooting Chart                                                                                                    |        |                                                                                                    |  |  |
|----------------------------------------------------------------------------------------------------|--------|----------------------------------------------------------------------------------------------------|--|--|
| Symptom                                                                                                    | Action |                                                                                                    |  |  |
| Network Connection Problems                                                                                                    |        |                                                                                                    |  |  |
| Cannot Ping the<br>Wireless Barricade<br>from the attached<br>LAN, or the Wireless<br>Barricade cannot<br>Ping any device on<br>the attached LAN | •      | Verify that IP addresses are properly<br>configured. For most applications,<br>you should use the Wireless<br>Barricade's DHCP function to<br>dynamically assign IP addresses to<br>any host on the attached LAN.<br>However, if you manually configure<br>any IP addresses on the LAN, verify<br>that the same network address<br>(network component of the IP<br>address) and subnet mask are used<br>for both the Wireless Barricade and<br>attached LAN devices. |  |  |
|                                                                                                    | •      | Be sure the device you want to ping<br>(or from which you are pinging) has<br>been configured for TCP/IP.                                                                                                    |  |  |
| Mobile users cannot<br>access the Wireless<br>Barricade                                                                                          | •      | Make sure that the Wireless<br>Barricade and all mobile users are<br>configured to use the same radio<br>channel, wireless domain (SSID),<br>and encryption keys.                                                                                                    |  |  |
|                                                                                                    | •      | Ensure that all mobile users are<br>within range of the Wireless<br>Barricade as specified in<br>Appendix C.                                                                                                    |  |  |

| Troubleshooting Chart                      |        |                                                                                                    |  |  |
|--------------------------------------------|--------|----------------------------------------------------------------------------------------------------|--|--|
| Symptom                                    | Action |                                                                                                    |  |  |
| Management Problems                        |        |                                                                                                    |  |  |
| Cannot connect using the Web browser       | •      | Be sure you have configured the<br>Wireless Barricade with a valid IP<br>address, subnet mask, and default<br>gateway.                   |  |  |
|                                            | •      | Check that you have a valid network<br>connection to the Wireless<br>Barricade and that the port you are<br>using has not been disabled. |  |  |
|                                            | •      | Check network cabling between the management station and the Wireless Barricade.                                                         |  |  |
| Forgot or lost the password                | •      | Press the "Reset" button for at least five seconds on the rear panel to restore the factory defaults.                                    |  |  |
| Printer Server                             |        |                                                                                                    |  |  |
| The printer cannot print or prints garbage | •      | Make sure the parallel cable<br>between the Wireless Barricade and<br>printer is connected and is in good<br>condition                   |  |  |

## Troubleshooting

## **S**PECIFICATIONS

Below is an outline of the Technical Specifications for the Barricade 2.4GHz 11 Mbps Wireless Cable/DSL Broadband Router (SMC7004AWBR)

#### Standards

IEEE 802.3 10BASE-T Ethernet IEEE 802.3u 100BASE-TX Fast Ethernet IEEE 802.11b

#### LAN Interface

3 - RJ-45 10/100 Mbps Auto MDI/MDI-X ports

#### **WAN Interface**

1- RJ-45 10/100 Mbps Auto MDI/MDI-X port Serial, 1 RS-232 DB-9 connector

#### WLAN Interface

Standard: IEEE 802.11b, Direct Sequence Spread Spectrum (DSSS) Transmission Rate: 11 Mbps, automatic fallback to 5.5, 2 or 1 Mbps Maximum Channels: US/Canada: 11, Europe (ETSI): 13 Range: Up to 304 m (1000 ft) Frequency: (US/Canada/Europe) 2.400-2.4835 GHz, Japan: 2.471-2.497 GHz Sensitivity: 1, 2, 5.5 Mbps: -80 dBm; 11 Mbps: -76 dBm typical Modulation: CCK, BPSK, QPSK Encryption: 64-bit/128-bit WEP Maximum Clients: 128

#### **Printer Interface**

Parallel 1 DB-25 printer port

#### Management

Web management

#### Advanced Features

Dynamic IP Address Configuration – DHCP, DNS Firewall – Client privileges, hacker prevention and logging Virtual Private Network – PPTP, L2TP, IPSec pass-through Backup Internet Connection – Dial-on-demand via secondary WAN port Printer server

#### **Indicator Panel**

Power WAN: Link/Activity LAN: Link/Activity, 10/100 (Mbps) WLAN

#### Temperature

Operating: 0 to 40 °C (32 to 104 °F) Storage: -20 to 70 °C (-4 to 158 °F)

#### Dimensions

21.91 x 13.34 x 2.54 cm (8.63 x 5.25 x 1 in.)

Weight 0.68 kg (1.5 lbs)

#### Input Power 9 V DC (1.0 A)

Maximum Current 0.40 A RMS max.@110 V, 0.87 A RMS max.@240 V

### Power Consumption

10 Watts max. @ 100-240 VAC

#### Heat Dissipation

34.1 BTU/hr max. @ 100-240 VAC

#### **Internet Standards**

ARP (RFC 826), IP (RFC 791), ICMP (RFC 792), UDP (RFC 768), TCP (RFC 793), Telnet (RFC 854-859), MD5 (RFC 1321),

BOOTP Extension (RFC 1497), PPP LCP Extension (RFC 1570), PPPoE (RFC 2516), NAT (RFC 1631), PPP (RFC 1661), HTML (RFC 1866), HTTP (RFC 1945), CHAP (RFC 1944), DHCP (RFC 2131), PPTP (RFC 2637)

#### Temperature

Operating (0 to 40 °C), 32 to 104 °F Storage (- 40 to 70 °C), - 40 to 158 °F

#### Humidity

5% to 95% (noncondensing)

#### Compliances

CE Mark Emissions FCC Class B Industry Canada Class B EN55022 (CISPR 22) Class B C-Tick - AS/NZS 3548 (1995) Class B ETS 300 328 MPT RCR STD-33 Immunity EN 61000-3-2/3 EN 61000-3-2/3 EN 61000-4-2/3/4/5/6/8/11 Safety UL 1950 EN60950 (TÜV) CSA 22.2 No. 950

#### FOR TECHNICAL SUPPORT, CALL:

From U.S.A. and Canada (24 hours a day, 7 days a week) (800) SMC-4-YOU; (949) 679-8000; Fax: (949) 679-1481 From Europe (8:00 AM - 5:30 PM UK Time) 44 (0) 118 974 8700; Fax: 44 (0) 118 974 8701

#### INTERNET

E-mail addresses: techsupport@smc.com european.techsupport@smc-europe.com support@smc-asia.com Driver updates: http://www.smc.com/index.cfm?action=tech\_support\_drivers\_downloads World Wide Web: http://www.smc.com http://www.smc-europe.com http://www.smc-asia.com

#### FOR LITERATURE OR ADVERTISING RESPONSE, CALL:

| U.S.A. and Canada:   | (800) SMC-4-YOU;    | Fax (949) 679-1481     |
|----------------------|---------------------|------------------------|
| Spain:               | 34-93-477-4935;     | Fax 34-93-477-3774     |
| UK:                  | 44 (0) 1932 866553; | Fax 44 (0) 118 974 870 |
| France:              | 33 (0) 41 38 32 32; | Fax 33 (0) 41 38 01 58 |
| Italy:               | 39 (0) 335 5708602; | Fax 39 02 739 14 17    |
| Benelux:             | 31 33 455 72 88;    | Fax 31 33 455 73 30    |
| Central Europe:      | 49 (0) 89 92861-0;  | Fax 49 (0) 89 92861-23 |
| Nordic:              | 46 (0) 868 70700;   | Fax 46 (0) 887 62 62   |
| Eastern Europe:      | 34 -93-477-4920;    | Fax 34 93 477 3774     |
| Sub Saharian Africa: | 27 0126610232;      | Fax 27-11 314 9133     |
| North West Africa:   | 216 71236616;       | Fax 216 71751415       |
| CIS:                 | 7 (095) 789 35 73;  | Fax 7 (095) 789 35 73  |
| PRC (Beijing):       | 86-10-8251-1550;    | Fax 86-10-8251-1551    |
| PRC (Shanghai):      | 86-21-6485-9922;    | Fax 86-21-6495-7924    |
| Taiwan:              | 886-2-8797-8006;    | Fax 886-2-8797-6288    |
| Asia Pacific:        | (65) 6 238 6556;    | Fax (65) 6 238 6466    |
| Korea:               | 82-2-553-0860;      | Fax 82-2-553-7202      |
| Japan:               | 81-3-5645-5715;     | Fax 81-3-5645-5716     |
| Australia:           | 61-2-8875-7887;     | Fax 61-2-8875-7777     |
| India:               | 91 22 5696 2790;    | Fax 91 22 5696 2794    |

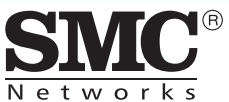

38 Tesla Irvine, CA 92618 Phone: (949) 679-8000

SMC7004AWBR Part Number: 01-111234-001 Revision Number E042003-R01 F 1.0